#### Все экзамены и зачеты проходят в форме контрольного теста по электронному курсу

#### Как сдать экзамен

# Выбираем дисциплину (электронный курс)

| 🔄 Входящие — Яндекс. П                                                                             | іродажа земельного у 👘 ИЭУП ННГАСУ: Моя до: 🗙 🏙 Институт экономики, у 🕂 🕂                                                                     |                                                                                                    |
|----------------------------------------------------------------------------------------------------|----------------------------------------------------------------------------------------------------|----------------------------------------------------------------------------------------------------|
| ← Я C odonngasu.c                                                                                  | dyndns.org > ИЭУП ННГАСУ: Моя домашняя страница                                                                                               |                                                                                                    |
| Маркировка шин Диссертаци                                                                          | ионный сов STC - gorbunov: смена STC - Index page eLIBRARY.RU - НАУЧН/ Фотодом. Фотокниги - Шкала масштабов все Создай свои джинсы с Капот (п | пастик) для ⊤                                                                                                    |
| ИЭУП ННГАСУ: Мо                                                                                    | я домашняя страница                                                                                                    | ем Семен Семенович Горбунков (Выход)<br>Русский (ги) 💙                                                                                                    |
| В начало 🕨 Моя домашняя ст                                                                         | граница                                                                                                    | Настроить эту страницу)                                                                                                    |
| Навигация 💽                                                                                        | Обзор курса                                                                                                    | Мои личные файлы 📧                                                                                                    |
| В начало<br>Моя домашняя<br>страница                                                               | Стратегический менеджмент                                                                                                    | Нет ни одного файла                                                                                                    |
| <ul> <li>Страницы саита</li> <li>Мой профиль</li> <li>Мой курсы</li> <li>Стратегический</li> </ul> | Информационные системы в экономике (ЭПО)                                                                                                    | Календарь <                                                                                                    |
| менеджмент<br>Информационные<br>системы в экономике<br>(ЭПО)<br>Курсы                              |                                                                                                    | Im         Br         Cp         4r         Ir         C6         Be           1         2         3         4         5         6           7         8         9         10         11         12         13           14         15         16         17         18         19         20           21         22         23         24         25         26         27           28         29         30 |
| Настройки < <p>Настройки моего<br/>профиля</p>                                                     |                                                                                                    | Пользователи на 📧<br>сайте                                                                                                    |
| Обратная связь 💽                                                                                   |                                                                                                    | (последние 5 минут)<br>Семен Семенович Горбунков                                                                                                    |
| 📢 Обратная связь                                                                                   |                                                                                                    | Пользователи на 📧                                                                                                    |
|                                                                                                    |                                                                                                    | (последние 5 минут)<br>Семен Семенович Горбунков                                                                                                    |
|                                                                                                    |                                                                                                    | Обмен сообщениями 📧                                                                                                    |
|                                                                                                    |                                                                                                    | Нет новых сообщений<br>Сообщения                                                                                                    |
|                                                                                                    |                                                                                                    | Последние действия 🔳                                                                                                    |
|                                                                                                    |                                                                                                    | Действия с суббота, 19<br>Апрель 2014, 12:48<br>Полный отчет о последних                                                                                                    |
| 🚪 ПУСК 🔰 📁 🧿 🐝 🎽                                                                                   | 🖇 🍸 VESYTI HHTACY: Mos 💦 🗁 C:\Documents and Se 🔅 EN                                                                                           | 😤 🚖 🗭 K 😪 🕲 🖏 🌒 🔀 12:47.                                                                                                    |

#### В открывшемся окне видим состав элементов данного электронного курса. Выбираем пункт «Тест по информационным системам в экономике».

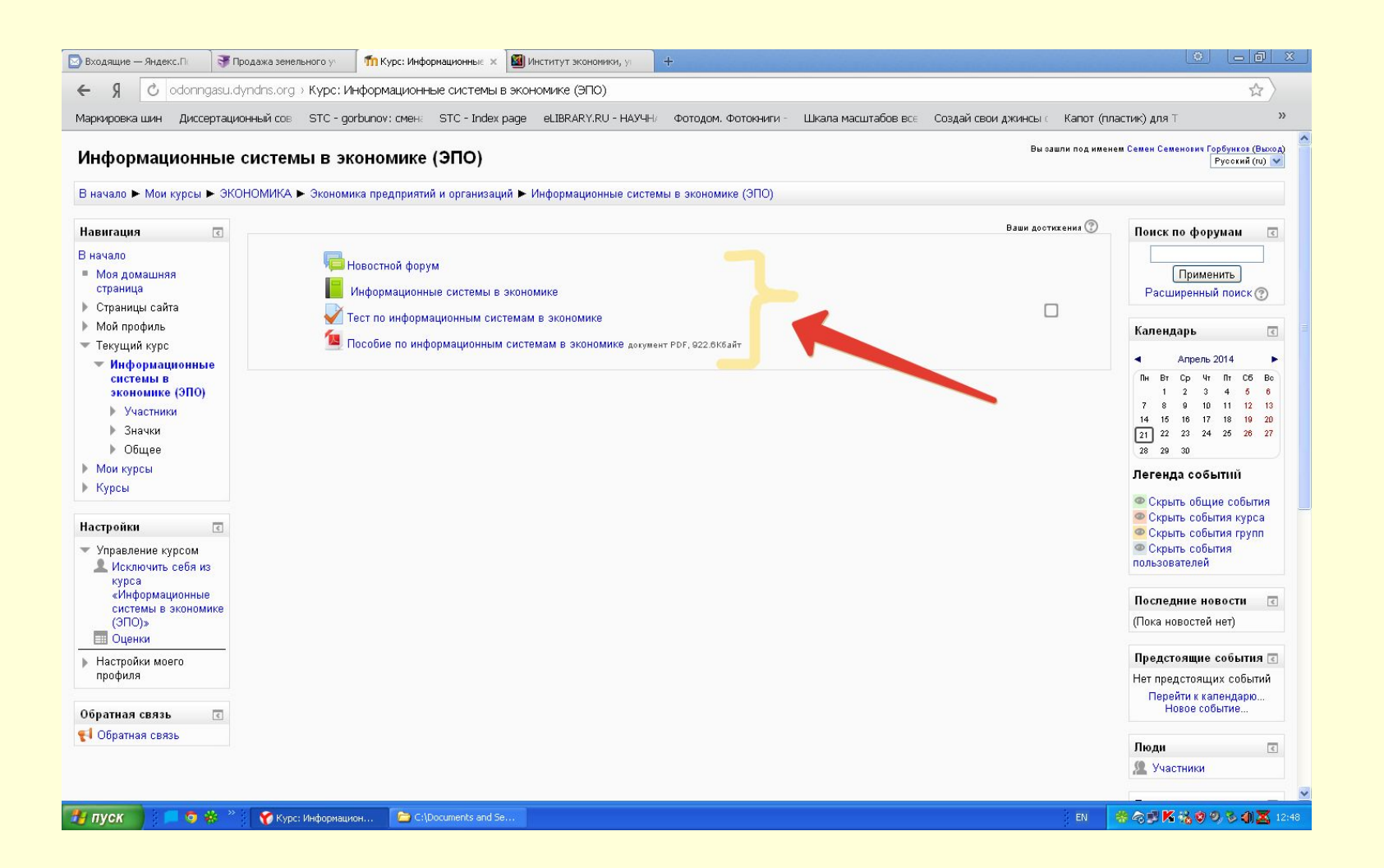

#### Нажимаем «Начать тестирование»

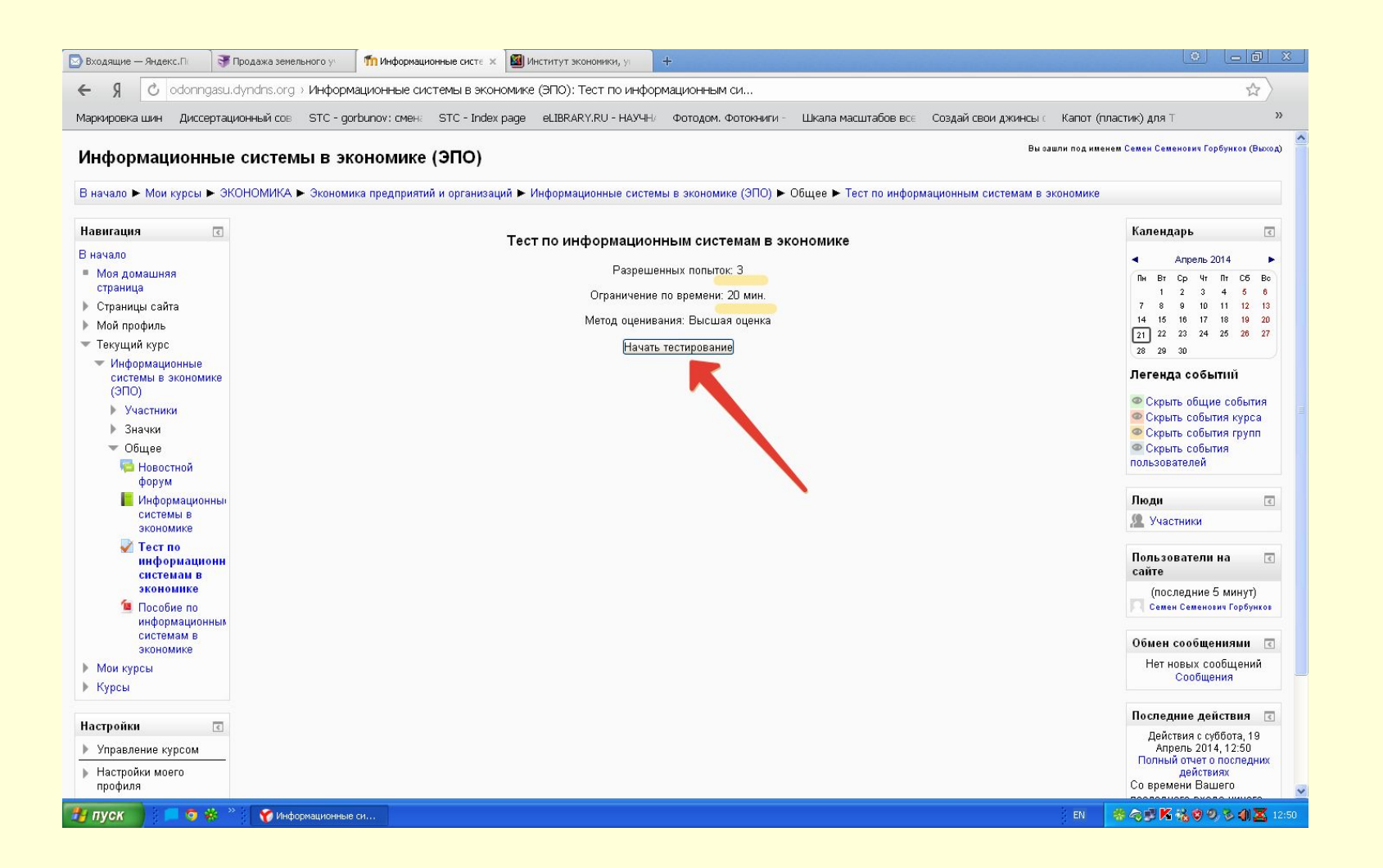

### Начать попытку

| 0                                                                    |                                                                                                    | ~                                                |
|----------------------------------------------------------------------|----------------------------------------------------------------------------------------------------|--------------------------------------------------|
| X C odonnigasu.c                                                     | упапіs.org > информационные системы в экономике (элю): тест по информационным си                                                                  | ् भ                                              |
| ркировка шин Диссертаци                                              | онный сов STC - gorbunov; смена STC - Index page eLIBRARY,RU - НАУЧН/ Фотодом, Фотокниги - Шкала масштабов все Создай свои джинсы с Капот (г<br>- | ластик) для ⊤                                    |
| нформационные                                                        | системы в экономике (ЭПО)                                                                                                    | нем Семен Семенович Горбунков (Выхо              |
| начало 🕨 Мои курсы 🕨 ЭК(                                             | )НОМИКА 🕨 Экономика предприятий и организаций 🕨 Информационные системы в экономике (ЭПО) 🕨 Общее 🕨 Тест по информационным системам в экономике    |                                                  |
| авигация 💽                                                           | Тест по информационным системая в акономике                                                                                                    | Календарь                                        |
| ачало                                                                | Гест по информационным системам в экономике                                                                                                    | <ul> <li>Апрель 2014</li> </ul>                  |
| Моя домашняя                                                         | Разрешенных польток: 3                                                                                                    | Пн Вт Ср Чт Пт Сб Вс                             |
| страница<br>Строници сойто                                           | Ограничение по времени: 20 мин.                                                                                                    | 1 2 3 4 5 6                                      |
| ограницы сайта<br>Мой профиль                                        | Метод оценивания: Высшая оценка                                                                                                    | 14 15 16 17 18 19 20                             |
| Текущий курс                                                         | Начать тогтиплениие                                                                                                    | 21 22 23 24 25 26 27                             |
| <ul> <li>Информационные<br/>системы в экономике<br/>(ЭПО)</li> </ul> |                                                                                                    | легенда событий                                  |
| Участники                                                            | Полтеруление                                                                                                    | 🔍 Скрыть общие события                           |
| ▶ Значки                                                             |                                                                                                    | Скрыть события курса                             |
| 🔻 Общее                                                              | и прохождение теста ограничено по<br>времени. Количество польток пройти тест. 3.                                                                  | Ф Скрыть события                                 |
| 🡼 Новостной<br>форум                                                 | Вы собираетесь начать новую попытку.<br>Продолжить?                                                                                               | пользователей                                    |
| Информационны<br>системы в                                           | Отмена Начать полытку                                                                                                    | Люди                                             |
| экономике                                                            |                                                                                                    |                                                  |
| ₩ тестно<br>информационн<br>системам в                               |                                                                                                    | Пользователи на 💽<br>сайте                       |
| экономике<br>(Пособие по<br>информационным                           |                                                                                                    | (последние 5 минут)<br>Семен Семенович Горбунков |
| системам в                                                           |                                                                                                    | Обмен сообщениями 🖪                              |
| Мои курсы                                                            |                                                                                                    | Нет новых сообщений                              |
| Курсы                                                                |                                                                                                    | Сообщения                                        |
|                                                                      |                                                                                                    | Последние действия                               |
| строики с                                                            |                                                                                                    | Действия с суббота, 19                           |
| Управление курсом                                                    |                                                                                                    | Апрель 2014, 12:50<br>Полный отчет о последних   |
| Настройки моего                                                      |                                                                                                    | действиях<br>Со времени Вашего                   |

#### Читаем вопрос, выбираем вариант ответа, нажимаем «Далее». Переходим к следующему вопросу. И так до последнего вопроса.

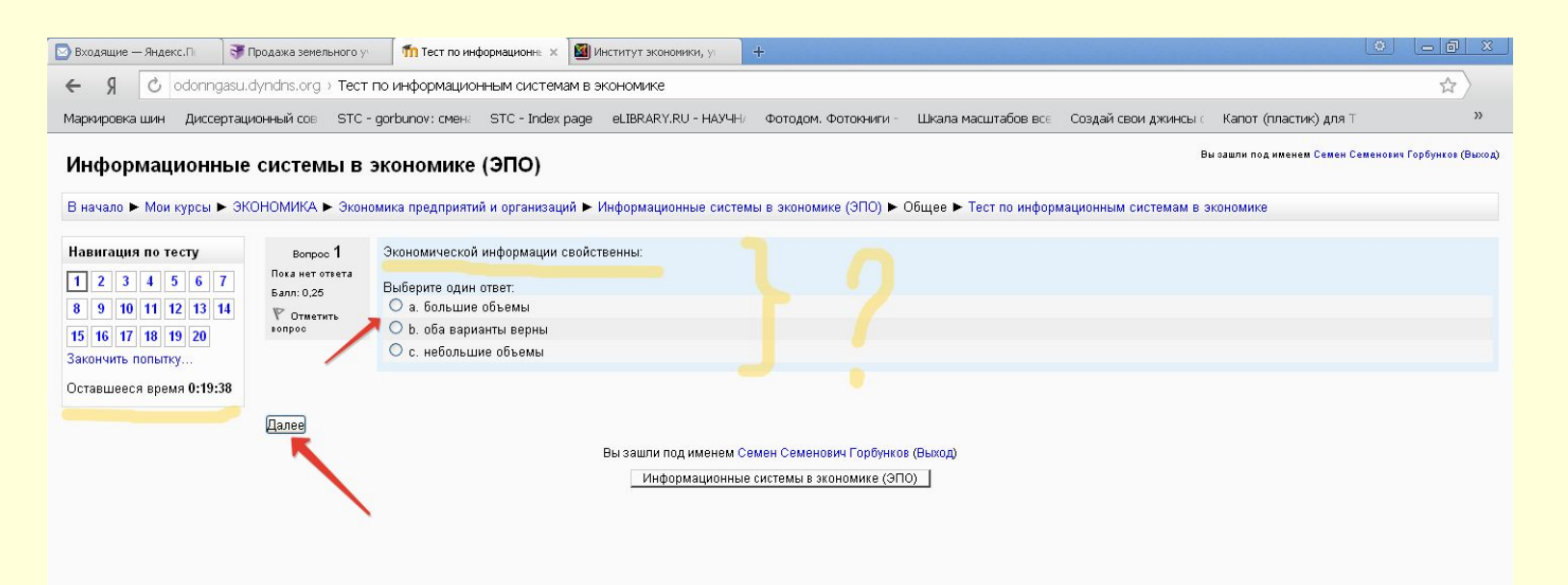

## По завершению тестирования открывается окно:

| 🔄 Входящие — Яндекс.Пі 📑 Продажа зекельного у 👘 Тест по информационні. 🗙 🏙 Институт экономики, уг 🕂                                             |                  |                              | in the second     | and The land The la            |                                                           |                              |
|----------------------------------------------------------------------------------------------------|------------------|------------------------------|-------------------|--------------------------------|-----------------------------------------------------------|------------------------------|
| ← Я 🖒 odonngasu.dyndns.org → Тест по информационным системам в экономике                                                                        |                  |                              |                   |                                |                                                           | \$                           |
| Маркировка шин Диссертационный сов STC - gorbunov; смен: STC - Index page eLIBRARY.RU - НАУЧН/ Фо                                               | тодом. Фот       | окниги - Шкала і             | масштабов все     | Создай свои джинсы с           | Капот (пластик) для Т                                     | >>                           |
| Информационные системы в экономике (ЭПО)<br>В начало ► Мои курсы ► ЭКОНОМИКА ► Экономика предприятий и организаций ► Информационные системы в з | кономике (       | ЭПО) ► Общее ►               | • Тест по информа | Вы∘ал<br>ционным системам в эн | шли под именем Семен Семенов<br>кономике ► Результат попы | ич Горбунков (Выход)<br>ытки |
| Навигация по тесту<br>1 2 3 4 5 6 7<br>8 9 10 11 12 13 14                                                                                       | рмацион<br>Резул | нным система<br>ытат попытки | м в экономике     |                                |                                                           |                              |
| 15 16 17 18 19 20                                                                                                    | Вопрос           | Состояние                    |                   |                                |                                                           |                              |
| Закончить попытку                                                                                                    | 1                | Ответ сохранен               |                   |                                |                                                           |                              |
|                                                                                                    | 2                | Ответ сохранен               |                   |                                |                                                           |                              |
|                                                                                                    | 3                | Ответ сохранен               |                   |                                |                                                           |                              |
|                                                                                                    | 4                | Ответ сохранен               |                   |                                |                                                           |                              |
|                                                                                                    | 5                | Ответ сохранен               |                   |                                |                                                           |                              |
|                                                                                                    | 6                | Ответ сохранен               |                   |                                |                                                           |                              |
|                                                                                                    | 7                | Ответ сохранен               |                   |                                |                                                           |                              |
|                                                                                                    | 8                | Ответ сохранен               |                   |                                |                                                           |                              |
|                                                                                                    | 9                | Ответ сохранен               |                   |                                |                                                           |                              |
|                                                                                                    | 10               | Ответ сохранен               |                   |                                |                                                           |                              |
|                                                                                                    | 11               | Ответ сохранен               |                   |                                |                                                           |                              |
|                                                                                                    | 12               | Ответ сохранен               |                   |                                |                                                           |                              |
|                                                                                                    | 13               | Ответ сохранен               |                   |                                |                                                           |                              |
|                                                                                                    | 14               | Ответ сохранен               |                   |                                |                                                           |                              |
|                                                                                                    | 15               | Ответ сохранен               |                   |                                |                                                           |                              |
|                                                                                                    | 16               | Ответ сохранен               |                   |                                |                                                           |                              |
|                                                                                                    | 17               | Ответ сохранен               |                   |                                |                                                           |                              |
|                                                                                                    | 18               | Ответ сохранен               |                   |                                |                                                           |                              |
|                                                                                                    | 19               | Ответ сохранен               |                   |                                |                                                           | ~                            |

\*\* <> 11 🔥 🐪 🖓 🔍 🛇 🜗 👗

🏹 Тест по информацио

#### Если осталось время и есть сомнения в правильности ответа на какой-то вопрос, к нему можно вернуться

| 💿 Входящие — Яндекс.Пі 🛛 😽 Продажа земельного у: 🕅 Тест по информационня 🗙 🎑 и | Институт экономики, у   | ÷                 | te de Trada da Trada da     | Contraction of Fred    |                       |           |
|--------------------------------------------------------------------------------|-------------------------|-------------------|-----------------------------|------------------------|-----------------------|-----------|
| ← Я 🕑 odonngasu.dyndns.org > Тест по информационным системам в з               | экономике               |                   |                             |                        |                       | \$        |
| Маркировка шин Диссертационный сов STC - gorbunov: смена STC - Index page      | eLIBRARY.RU - HAYYH/    | Фотодом. Фоток    | иги - Шкала масштабов во    | е Создай свои джинсы с | Капот (пластик) для Т | >>        |
|                                                                                |                         | 2 C               | гвет сохранен               |                        |                       | _         |
|                                                                                |                         | 3 C               | гвет сохранен               |                        |                       |           |
|                                                                                |                         | 4 C               | гвет сохранен               |                        |                       |           |
|                                                                                |                         | 5 C               | гвет сохранен               |                        |                       |           |
|                                                                                |                         | 6 C               | гвет сохранен               |                        |                       |           |
|                                                                                |                         | 7 C               | гвет сохранен               |                        |                       |           |
|                                                                                |                         | 8 C               | гвет сохранен               |                        |                       |           |
|                                                                                |                         | 9 C               | гвет сохранен               |                        |                       |           |
|                                                                                |                         | 10 C              | гвет сохранен               |                        |                       |           |
|                                                                                |                         | 11 C              | гвет сохранен               |                        |                       |           |
|                                                                                |                         | 12 C              | гвет сохранен               |                        |                       |           |
|                                                                                |                         | 13 C              | гвет сохранен               |                        |                       |           |
|                                                                                |                         | 14 C              | гвет сохранен               |                        |                       |           |
|                                                                                |                         | 15 C              | гвет сохранен               |                        |                       |           |
|                                                                                |                         | 16 C              | гвет сохранен               |                        |                       |           |
|                                                                                |                         | 17 C              | гвет сохранен               |                        |                       |           |
|                                                                                |                         | 18 C              | гвет сохранен               |                        |                       |           |
|                                                                                |                         | 19 C              | гвет сохранен               |                        |                       |           |
|                                                                                |                         | 20 C              | гвет сохранен               |                        |                       |           |
|                                                                                |                         | Вернутьс          | а к попытке                 |                        |                       |           |
|                                                                                |                         | Оставшееся        | время 0:11:15               |                        |                       |           |
|                                                                                | Эта попытка должна      | а быть отправлена | до понедельник, 21 Апрель 2 | 2014, 13:11.           |                       |           |
|                                                                                |                         | Отправить всё     | и завершить тест            |                        |                       |           |
|                                                                                | Вы зашли под именем Сем | ен Семенович Гор  | унков (Выход)               |                        |                       |           |
|                                                                                | Информационные с        | истемы в экономик | (9П0)                       |                        |                       |           |
|                                                                                | 8.                      |                   |                             |                        |                       |           |
|                                                                                |                         |                   |                             |                        | 1 mm                  | A A A A A |

## Корректировка ответов

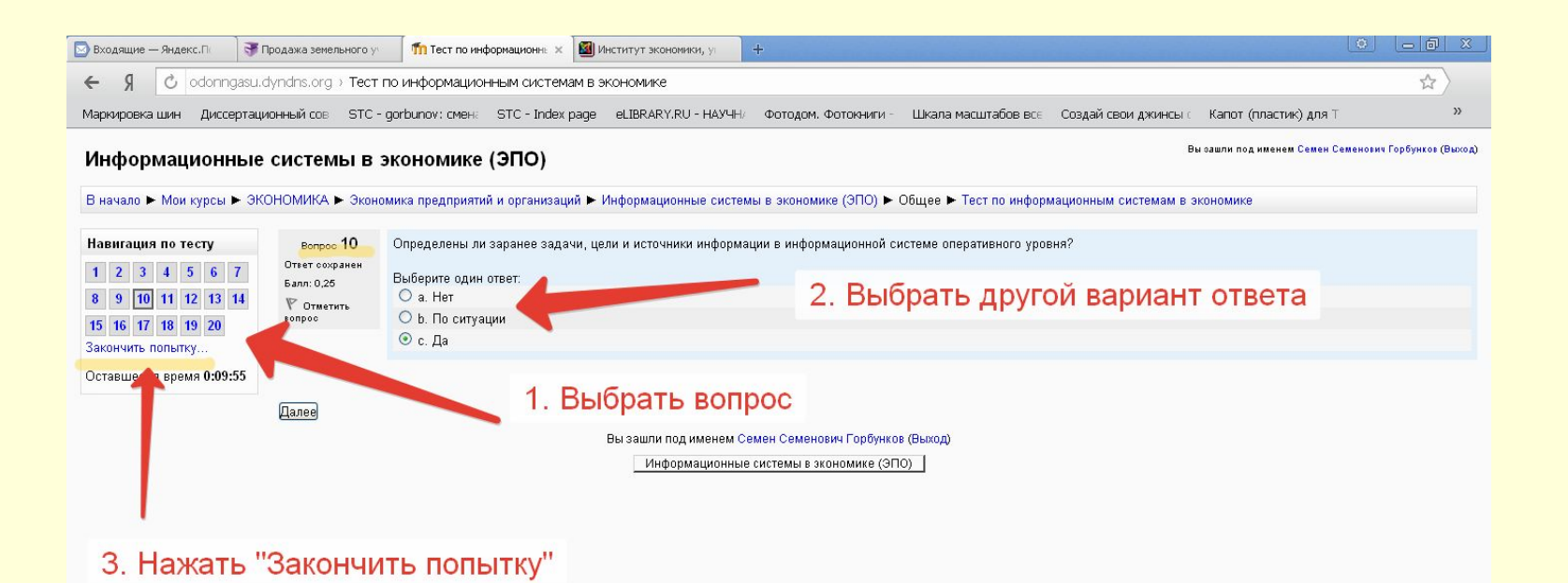

### По завершению тестирования нажимаем «Отправить всё и завершить тест»

| 🔄 Входящие — Янде | кс.П 🛛 📑 Продажа земе | льного у 🏾 🎢 Тест по инс | формационн: 🗙 🔯 И | нститут экономики, у    | +                     |                |                 | Atras Distant Dista  | S DETENDED          |                                            |
|-------------------|-----------------------|--------------------------|-------------------|-------------------------|-----------------------|----------------|-----------------|----------------------|---------------------|--------------------------------------------|
| ← Я ♂             | odonngasu.dyndns.org  | > Тест по информацио     | нным системам в з | кономике                |                       |                |                 |                      |                     | \$                                         |
| Маркировка шин    | Диссертационный сов   | STC - gorbunov: смена    | STC - Index page  | eLIBRARY.RU - HAYYH/    | Фотодом, Фоток-       | иги - Шкала    | масштабов все   | Создай свои джинсы с | Капот (пластик) для | T »                                        |
|                   |                       |                          |                   |                         | 2 0.                  | вет сохранен   |                 |                      |                     | <u>^</u>                                   |
|                   |                       |                          |                   |                         | 3. 0-                 | вет сохранен   |                 |                      |                     |                                            |
|                   |                       |                          |                   |                         | 4 O                   | вет сохранен   |                 |                      |                     |                                            |
|                   |                       |                          |                   |                         | 5 01                  | вет сохранен   |                 |                      |                     |                                            |
|                   |                       |                          |                   |                         | 6 O                   | вет сохранен   |                 |                      |                     |                                            |
|                   |                       |                          |                   |                         | 7 O                   | вет сохранен   |                 |                      |                     |                                            |
|                   |                       |                          |                   |                         | 8 O                   | вет сохранен   |                 |                      |                     |                                            |
|                   |                       |                          |                   |                         | 9 O                   | вет сохранен   |                 |                      |                     |                                            |
|                   |                       |                          |                   |                         | 10 O                  | вет сохранен   |                 |                      |                     |                                            |
|                   |                       |                          |                   |                         | 11 O <sup>.</sup>     | вет сохранен   |                 |                      |                     |                                            |
|                   |                       |                          |                   |                         | 12 O <sup>.</sup>     | вет сохранен   |                 |                      |                     |                                            |
|                   |                       |                          |                   |                         | 13 O <sup>-</sup>     | вет сохранен   |                 |                      |                     |                                            |
|                   |                       |                          |                   |                         | 14 O <sup>-</sup>     | вет сохранен   |                 |                      |                     |                                            |
|                   |                       |                          |                   |                         | 15 O                  | вет сохранен   |                 |                      |                     |                                            |
|                   |                       |                          |                   |                         | 16 O <sup>.</sup>     | вет сохранен   |                 |                      |                     |                                            |
|                   |                       |                          |                   |                         | 17 O <sup>.</sup>     | вет сохранен   |                 |                      |                     |                                            |
|                   |                       |                          |                   |                         | 18 O <sup>.</sup>     | вет сохранен   |                 |                      |                     |                                            |
|                   |                       |                          |                   |                         | 19 O <sup>.</sup>     | вет сохранен   |                 |                      |                     |                                            |
|                   |                       |                          |                   |                         | 20 O <sup>-</sup>     | вет сохранен   |                 |                      |                     |                                            |
|                   |                       |                          |                   |                         | Ronuuri o             |                |                 |                      |                     |                                            |
|                   |                       |                          |                   |                         | Сернутьс              |                |                 |                      |                     |                                            |
|                   |                       |                          |                   |                         | Оставшееся            | время 0:07:28  |                 |                      |                     |                                            |
|                   |                       |                          |                   | Эта попытка должн       | а быть отправлена ,   | до понедельни  | <, 21 Апрель 20 | 114, 13:11.          | -                   |                                            |
|                   |                       |                          |                   |                         | <u> Штправить всё</u> | и завершить те |                 |                      |                     |                                            |
|                   |                       |                          | E                 | Эы зашли под именем Сем | ен Семенович Горб     | унков (Выход)  |                 |                      |                     |                                            |
|                   |                       |                          |                   | Информационные с        | истемы в экономике    | (ЭПО)          |                 |                      |                     |                                            |
| A RYOK            | • • • • • • • •       |                          |                   |                         |                       |                |                 |                      |                     | 2.22 (20 (20 (20 (20 (20 (20 (20 (20 (20 ( |

## Подтверждаем

| 💿 Входящие — Яндекс.П: 📑 Продажа земельного у 👘 Тест по информац | ионне 🗙 🏼 Институт экономики, у              | +                                                                                                    | Texture Texture Tex                                                                                             | and the lot of the lot |                       |                 |
|------------------------------------------------------------------|----------------------------------------------|----------------------------------------------------------------------------------------------------|----------------------------------------------------------------------------------------------------|------------------------|-----------------------|-----------------|
| 🗧 🖇 🖒 odonngasu.dyndns.org > Тест по информационным              | системам в экономике                         |                                                                                                    |                                                                                                    |                        |                       | \$              |
| Маркировка шин Диссертационный сов STC - gorbunov: смен: STC     | C - Index page eLIBRARY.RU - НАУЧН/          | Фотодом. Фотокниги -                                                                                                    | Шкала масштабов все                                                                                             | Создай свои джинсы     | Капот (пластик) для Т | >>              |
|                                                                  |                                              | 2 Ответ с                                                                                                    | охранен                                                                                                    |                        |                       | ·               |
|                                                                  |                                              | З Ответ с                                                                                                    | охранен                                                                                                    |                        |                       |                 |
|                                                                  |                                              | 4 Ответ с                                                                                                    | охранен                                                                                                    |                        |                       |                 |
|                                                                  |                                              | 5 Ответ с                                                                                                    | охранен                                                                                                    |                        |                       |                 |
|                                                                  |                                              | 6 Ответ с                                                                                                    | охранен                                                                                                    |                        |                       |                 |
|                                                                  |                                              | 7 Ответ се                                                                                                    | охранен                                                                                                    |                        |                       |                 |
|                                                                  |                                              | 8 Ответ с                                                                                                    | охранен                                                                                                    |                        |                       |                 |
|                                                                  |                                              | 9 Ответ с                                                                                                    | охранен                                                                                                    |                        |                       |                 |
|                                                                  |                                              | 10 Ответ с                                                                                                    | охранен                                                                                                    |                        |                       |                 |
|                                                                  |                                              | 11 Ответ с                                                                                                    | охранен                                                                                                    |                        |                       |                 |
|                                                                  | Полтрорудонно                                | 12 Ответ с                                                                                                    | охранен                                                                                                    |                        |                       |                 |
|                                                                  | Отправи<br>Отправи<br>Эта попытка должни     | Вы больше не сможете<br>ы на эту попытку.<br>Отлиена<br>ть всё и завершить тест<br>18 Ответ со<br>19 Ответ со<br>20 Ответ со<br>Вернуться к пол<br>Оставшееся время<br>быть отправлена до пол | анен<br>анен<br>анен<br>охранен<br>охранен<br>охранен<br>пытке<br>а <b>0:07:10</b><br>недельник, 21 Апрель 2014 | , 13:11.               |                       |                 |
|                                                                  | Вы зашли под именем Сем<br>Информационные си | ен Семенович Горбунков<br>стемы в экономике (ЭПО                                                                                                    | (Выход)                                                                                                    |                        |                       |                 |
| Т ПУСК                                                           |                                              |                                                                                                    |                                                                                                    |                        | EN 🔗 🖓 🕏 K 🗞          | 👻 🧐 🏷 🌒 🔀 13:04 |

## После этого автоматически выводится результат теста. Если преподаватель разрешил несколько попыток тестирования и оценка не устраивает, тест можно пройти еще раз.

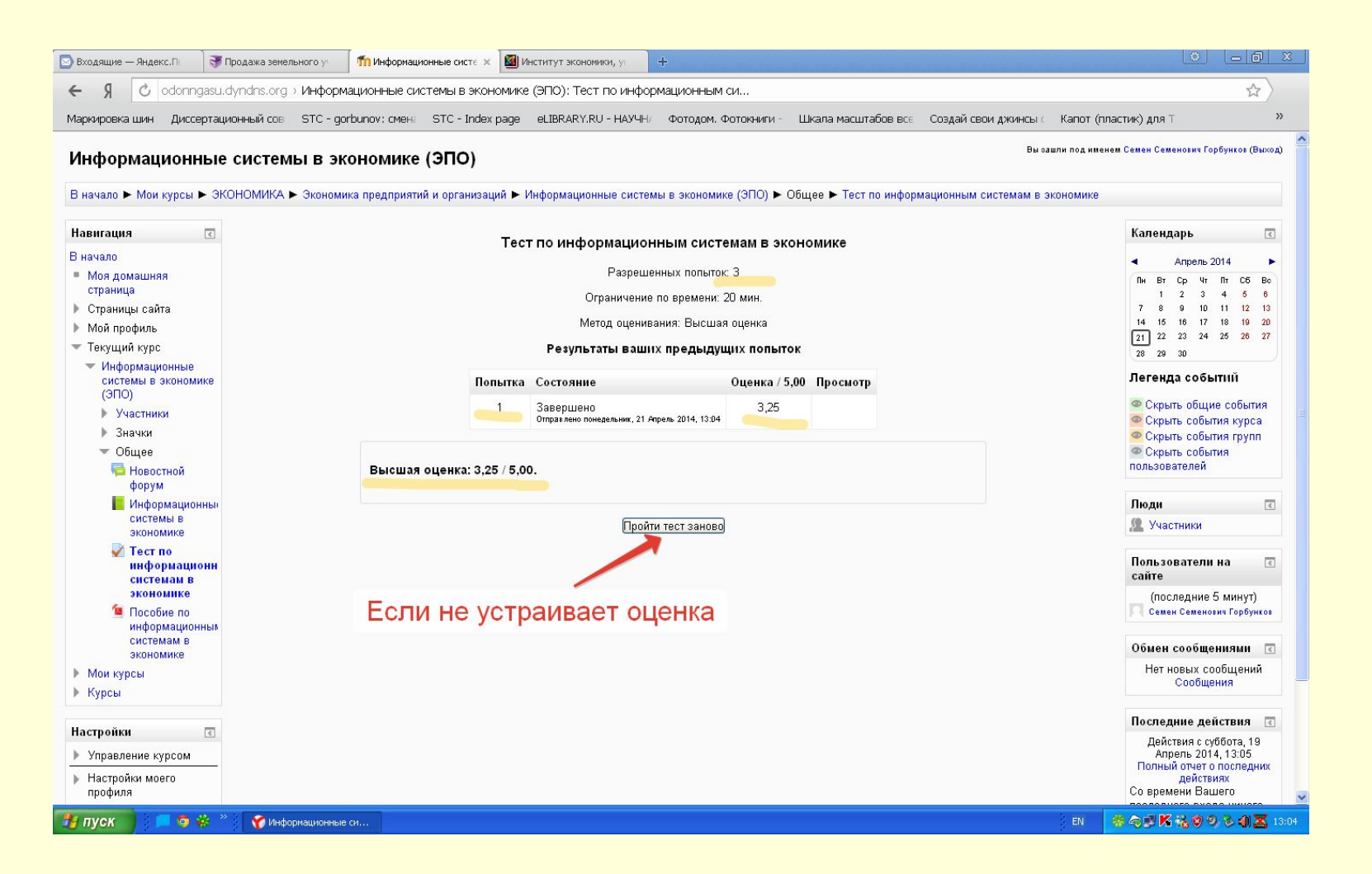

#### Оценка за тест сохраняется в системе и ее всегда можно найти здесь:

| 🖾 Входящие — Яндекс.П 💦 Продажа земельного у 👘 Инф                                                               | формационные систе 🗙 🏼 Институт экономики, у   | A make a make a make a make a make a make a              |                                                                                                    |
|----------------------------------------------------------------------------------------------------|------------------------------------------------|----------------------------------------------------------|----------------------------------------------------------------------------------------------------|
| 🗧 🖇 🕐 odonngasu.dyndns.org > Информационны                                                                       | ые системы в экономике (ЭПО): Тест по информ   | ационным си                                              | ☆                                                                                                    |
| Маркировка шин Диссертационный сов STC - gorbunov: о                                                             | смен: STC - Index page eLIBRARY.RU - НАУЧН/    | Фотодом. Фотокниги - Шкала масштабов все Создай свои дя  | кинсы с Капот (пластик) для Т »                                                                                                    |
| В начало 🕨 Мои курсы 🕨 ЭКОНОМИКА 🕨 Экономика предг                                                               | приятий и организаций 🕨 Информационные системы | в экономике (ЭПО) 🕨 Общее 🕨 Тест по информационным систе | мам в экономике                                                                                                    |
| Наригация                                                                                                    |                                                |                                                          | Капенларь                                                                                                    |
| Вначало                                                                                                    | Тест по информационн                           | ым системам в экономике                                  |                                                                                                    |
| <ul> <li>Моя домашняя</li> </ul>                                                                                 | Разрешенн                                      | ых попыток: З                                            | ▲ Апрель 2014 ► Пн Вт Ср Чт Пт Сб Вс                                                                                                    |
| страница                                                                                                    | Ограничение п                                  | времени: 20 мин.                                         | 1 2 3 4 5 8                                                                                                    |
| <ul> <li>Страницы саита</li> <li>Мой профиль</li> </ul>                                                          | Метод оцениван                                 | ия: Высшая оценка                                        | 14 15 16 17 18 19 20                                                                                                    |
| 🔻 Текущий курс                                                                                                   | Результаты ваших                               | предыдущих попыток                                       | 21 22 23 24 25 26 27<br>28 29 30                                                                                                    |
| <ul> <li>Информационные<br/>системы в экономике</li> </ul>                                                       | Попытка Состояние                              | Оценка / 5.00 Просмотр                                   | Легенда событий                                                                                                    |
| (ЭПО)                                                                                                    | 1 399901090                                    | 3.25                                                     | Ф Скрыть общие события                                                                                                    |
| Участники                                                                                                    | Отправлено понедельник, 21 Апре                | ль 2014, 13:04                                           | 🖉 Скрыть события курса                                                                                                    |
| ▼ Общее                                                                                                    |                                                |                                                          | Скрыть события групп Скрыть события                                                                                                    |
| 🡼 Новостной Вы-<br>форум                                                                                         | сшая оценка: 3,25 / 5,00.                      |                                                          | пользователей                                                                                                    |
| 📙 Информационны                                                                                                  |                                                |                                                          | Люди 💽                                                                                                    |
| системы в<br>экономике                                                                                           | Пройти                                         | ест заново                                               | 🧟 Участники                                                                                                    |
| Тест по<br>информационн<br>системам в                                                                            |                                                |                                                          | Пользователи на 🤇<br>сайте                                                                                                    |
| экономике<br>Пособие по                                                                                          |                                                |                                                          | (последние 5 минут)<br>Семен Семенович Горбунков                                                                                                    |
| информационных<br>системам в<br>экономике                                                                        |                                                |                                                          | Обмен сообщениями <                                                                                                    |
| <ul> <li>Мои курсы</li> <li>Курсы</li> </ul>                                                                     |                                                |                                                          | Нет новых сообщений<br>Сообщения                                                                                                    |
|                                                                                                    |                                                |                                                          | Последние действия 🧃                                                                                                    |
| Настройки<br>Управление курсом<br>Мсключить себя из<br>курса<br>«Информационные<br>системы в зисномике<br>(ЭПО)» |                                                |                                                          | Действия с суббота, 19<br>Апрель 2014, 13:05<br>Полный очет о последних<br>действиях<br>Со времени Вашего<br>последнего входа ничего<br>нового не произошло |
| Оценки                                                                                                    |                                                |                                                          |                                                                                                    |
| 🛃 пуск 👘 🗖 🤞 🛞 🦈 😯 Информационные си                                                                             |                                                |                                                          | EN 😽 🛪 🕫 🔀 👯 🧐 🔍 🏷 🬗 🔀 13:07                                                                                                    |

#### Оценки выводятся в таком виде:

| 🔄 Входящие — Яндекс.П                                                                      | Продажа земельного у 👘 Оценки: Просмотр 🗴 🎯 Институт экономики, у 🕂                                                                                                    |                            |
|--------------------------------------------------------------------------------------------|----------------------------------------------------------------------------------------------------|----------------------------|
| ← Я C odonngasu.c                                                                          | .dyndns.org > Оценки: Просмотр                                                                                                    | ☆ \                        |
| Маркировка шин Диссертаци                                                                  | июнный сов STC - gorbunov; смена STC - Index page eLIBRARY.RU - НАУЧН/ Фотодом, Фотокниги - Шкала масштабов все Создай свои джинсы с Капот (пластик) для                                                                              | ı⊤ »                       |
| Информационные<br>В начало ► Мои курсы ► ЭКС                                               | Вы зашли под именем Семен Се<br>СИСТЕМЫ В ЭКОНОМИКА (ЭПО): Просмотр: Отчет по пользователю<br>КОНОМИКА ► Экономика предприятий и организаций ► Информационные системы в экономике (ЭПО) ► Управление оценками ► Отчет по пользователю | аменович Горбунков (Выход) |
| 3                                                                                          | Отчет по пользователю                                                                                                    |                            |
| Навигация                                                                                  | Отчет по пользователю - Семен Семенович Горбунков                                                                                                    |                            |
| В начало                                                                                   |                                                                                                    |                            |
| страница                                                                                   | Злемент оценивания Оценка Диапазон Место Отзыв                                                                                                    |                            |
| 🕨 Страницы сайта                                                                           | Информационные системы в экономике (3ПО)                                                                                                    |                            |
| Мой профиль<br>— — — — — — — — — — — — — — — — — — —                                       | Тест по информационным системам в акономике Умоллетторительно (3.25) 0.00-5.00 1/2                                                                                                    |                            |
| <ul> <li>Текущии курс</li> <li>Информационные<br/>системы в<br/>экономике (ЭПО)</li> </ul> | 🔀 Итогоезя оценка за куро резетеорительно (65,00) 0,00–100,00 1/2                                                                                                    |                            |
| Участники                                                                                  |                                                                                                    |                            |
| ▶ Значки                                                                                   |                                                                                                    |                            |
| ▶ Общее                                                                                    |                                                                                                    |                            |
| <ul> <li>Мои курсы</li> <li>Курсы</li> </ul>                                               |                                                                                                    |                            |
| Пастройки                                                                                  |                                                                                                    |                            |
| <ul> <li>Управление оценками</li> <li>Обзорный отчет</li> <li>Отчет по</li> </ul>          |                                                                                                    |                            |
| Пользователю                                                                               |                                                                                                    |                            |
| <ul> <li>Эправление курсом</li> <li>Настройки моего<br/>профиля</li> </ul>                 |                                                                                                    |                            |
|                                                                                            |                                                                                                    |                            |
| E                                                                                          |                                                                                                    |                            |
| Обратная связь                                                                             |                                                                                                    |                            |
| 📢 Обратная связь                                                                           |                                                                                                    |                            |
| 🛃 пуск 📄 📁 🕏 🐇 🎽                                                                           | 💱 🏹 Оценки: Просмотр                                                                                                    | ∑<br>2 2 2 2 2 3 3 2 13:07 |

#### Или в таком:

| 🔄 Входящие — Яндекс.П                                                                              | Продажа земельного у 👘 Оц                  | енки: Просмотр 🛛 🛛 Ин     | ститут экономики, уг 🕂                                                            | - A TIN TO A TIN THE TIN T                   |                    | 0                               | - 0 x                |
|----------------------------------------------------------------------------------------------------|--------------------------------------------|---------------------------|-----------------------------------------------------------------------------------|----------------------------------------------|--------------------|---------------------------------|----------------------|
| ← Я C odonngasu.c                                                                                  | dyndns.org > Оценки: Просм                 | ютр                       |                                                                                   |                                              |                    |                                 | \$                   |
| Маркировка шин Диссертаци                                                                          | ионный сов STC - aorbunov:                 | смена STC - Index page    | eLIBRARY.RU - НАУЧН/ Фотодом, Фотокниги - Шка                                     | па масштабов все Создай сво                  | и джинсы с Капот ( | ластик) для Т                   | »                    |
| Информационные                                                                                     | системы в эконом                           | иике (ЭПО): Прос          | мотр: Обзорный отчет                                                              |                                              | Вы зашли под им    | енем Семен Семенович Горб       | унков (Выход)        |
| В начало ► Мои курсы ► ЭК<br>Навигация<br>В начало                                                 | ОНОМИКА ► Экономика пред<br>Обзорный отчет | приятий и организаций 🕨 и | нформационные системы в экономике (ЭПО) ► Управл<br>Обзорный отчет - Семен Семено | ение оценками ► Обзорный от<br>вич Горбунков | let                |                                 |                      |
| <ul> <li>Моя домашняя<br/>страница</li> </ul>                                                      |                                            |                           |                                                                                   |                                              |                    |                                 |                      |
| Страницы сайта                                                                                     |                                            |                           | Название курса                                                                    | Оценка                                       |                    |                                 |                      |
| Мой профиль                                                                                        |                                            |                           | Информатика для ЭУН                                                               | Удовлетворительно (65.00)                    |                    |                                 |                      |
| <ul> <li>Текущий курс</li> <li>Инфонструкций</li> </ul>                                            |                                            |                           | Информационные технологии в менелументе (МР)                                      | Xonouuo (80.00)                              |                    |                                 |                      |
| системы в                                                                                          |                                            |                           | Информационные технологии в менеджменте (ПМ)                                      | Отлично (90,00)                              |                    |                                 |                      |
| Участники                                                                                          |                                            |                           | Стратегический менелжмент                                                         | xonouuo (4 30)                               |                    | -                               |                      |
| ▶ Значки                                                                                           |                                            |                           | Mudanuatura                                                                       | Хорошо (99.57)                               |                    |                                 |                      |
| ▶ Общее                                                                                            |                                            |                           | информатика                                                                       | хорошо (66,57)                               |                    |                                 |                      |
| Мои курсы                                                                                          |                                            |                           | Информационные системы в экономике (БУАиА)                                        | Очень плохо (40,00)                          |                    |                                 |                      |
| ▶ Курсы                                                                                            |                                            |                           | Информационные системы в экономике (ЭПО)                                          | Удовлетворительно (65,00) ┥                  |                    | •                               |                      |
| Настройки 💽                                                                                        |                                            |                           |                                                                                   |                                              |                    |                                 |                      |
| <ul> <li>Управление оценками</li> <li>Обзорный отчет</li> <li>Отчет по<br/>пользователю</li> </ul> |                                            |                           |                                                                                   |                                              |                    |                                 |                      |
| Управление курсом                                                                                  |                                            |                           |                                                                                   |                                              |                    |                                 |                      |
| Настройки моего<br>профиля                                                                         |                                            |                           |                                                                                   |                                              |                    |                                 |                      |
| Обратная связь 💽                                                                                   |                                            |                           |                                                                                   |                                              |                    |                                 |                      |
| 📢 Обратная связь                                                                                   |                                            |                           |                                                                                   |                                              |                    |                                 |                      |
| Календарь 💽                                                                                        |                                            |                           |                                                                                   |                                              |                    |                                 |                      |
| <ul> <li>Апрель 2014</li> </ul>                                                                    |                                            |                           |                                                                                   |                                              |                    |                                 |                      |
| THE BY CO UT TY CS BO                                                                              |                                            |                           |                                                                                   |                                              |                    |                                 | ~                    |
| 🤳 пуск 🔰 🗖 🦻 🐝 🎽                                                                                   | 🍸 🎸 Оценки: Просмотр –                     |                           |                                                                                   |                                              | EN                 | ** ~? <b>* *</b> * <b>*</b> * * | 🏷 <b>(j) 🔀</b> 13:08 |